# Hoe kan je zendingen importeren? Regel het in Mijn PostNL

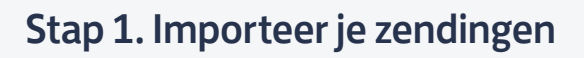

Log in op Mijn PostNL met je e-mailadres en je wachtwoord. Daar klik je op de verzendmodule 'Pakketten & Vracht'.

## Zendingen importeren met template

Wil je brievenbuspakjes+, aangetekende zendingen, (bus)pakjes buitenland of pakket zendingen voor binnen en buitenland invoeren? Je kunt in Mijn PostNL gemakkelijk meerdere (verschillende) zendingen gelijktijdig importeren via een bestand. Ga in de Pakketten & Vracht module naar 'zendingen importeren'

|                          | Voorbereide zendingen ()      | Voorgemelde zendingen | Adresboek     | Hulp nodig ?                |
|--------------------------|-------------------------------|-----------------------|---------------|-----------------------------|
| euwe zend                | ing invoeren                  |                       |               | Zendingen importeren        |
| ndingen                  |                               |                       |               |                             |
| fzender                  | ✓ Re                          | louradres             | ✓ Kostenpla   | aats 🔽 🟮                    |
|                          |                               |                       |               |                             |
| 1 Ontvanger              | (s) <b>Q</b> Zoeken in Adresb | oek Adres             | ooek openen 🛢 | + Nieuwe ontvanger invoeren |
|                          |                               |                       |               |                             |
|                          |                               |                       |               |                             |
|                          |                               |                       |               |                             |
| Гір                      |                               |                       |               | Kilkusormoor                |
| <b>Fip</b><br>Gebruik de | PostNL API als je r           | egelmatig grote ord   | ers verstuurd | . KIJK VOOLITIEEL           |

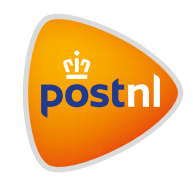

## PostNL template

Er zijn twee verschillende templates beschikbaar. Gebruik bij voorkeur het PostNLtemplate. Vul de template vanaf regel 2 in met de zendinggegevens.

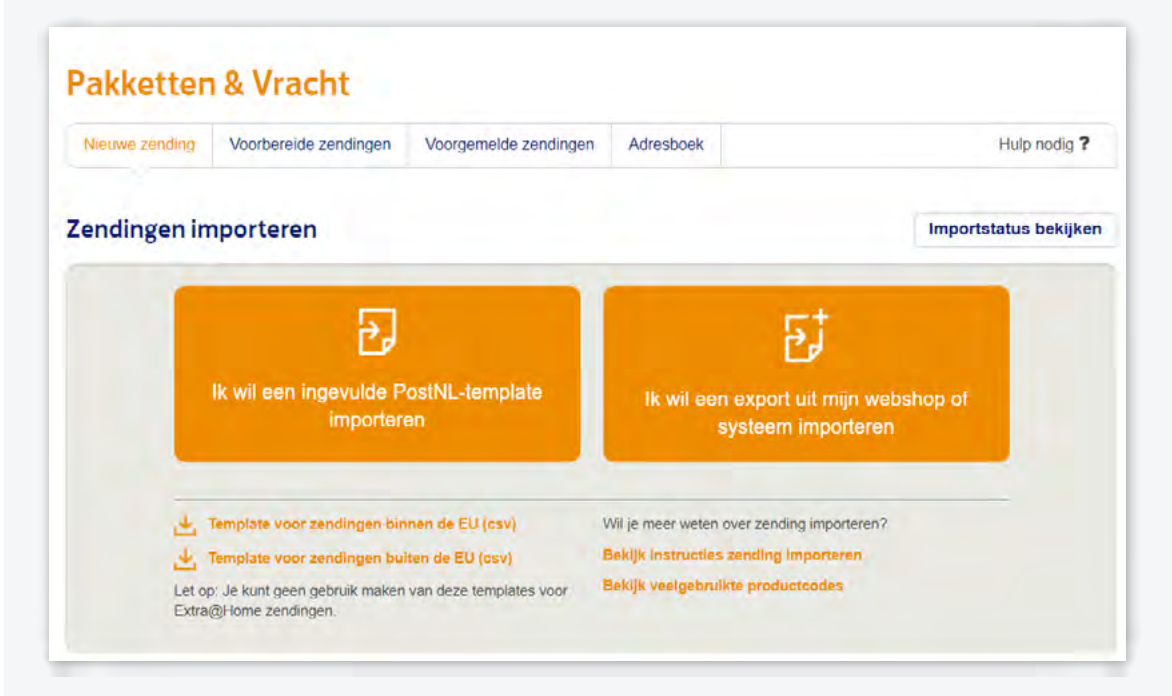

## Let op:

- Pas regel 1 in het CSV bestand niet aan. Voeg geen extra veldnamen toe. Anders kan het bestand niet verwerkt worden
- Laat geen regels leeg. Alle ingevulde regels na een lege regel zullen niet geïmporteerd worden.
- Sommige velden zijn verplicht en/of hebben restricties raadpleeg daarom onderstaande tabel met toelichting
- Het importbestand mag maximaal 500 ontvangers bevatten
- Indien je 'Brief met legitimatie' verstuurd en daarbij gegevens over het legitimatiebewijs invult, dien je altijd gebruik te maken van een eigen vormgegeven bestand in combinatie met een importdefinitie

## Tips

Je kan ook een eigen vormgegeven bestand gebruiken, hiervoor dien je wel een importdefinitie te maken. Meer informatie over een eigen importdefinitie staat in: gebruikershandleidingen pakketzendingen importeren.

Voor het adres van binnenlandse zendingen is het invullen van een postcode en huisnummer voldoende. De straat en plaatst worden na het importeren automatisch toegevoegd.

## Toelichting kolommen in de templates

Velden met een \* zijn verplicht om in te vullen. Gebruik maximaal 35 karakters in een veld, tenzij hieronder anders is aangegeven. Gebruik het teken ; nooit als tekst in een veld.

| YourReference      | Vul een eigen referentie in van maximaal 35 karakters (optioneel)                     |  |  |  |  |  |
|--------------------|---------------------------------------------------------------------------------------|--|--|--|--|--|
| CompanyName*       | 'Bedrijfsnaam' is enkel verplicht indien er geen 'Achternaam' is ingevuld             |  |  |  |  |  |
| Surname*           | 'Achternaam' is enkel verplicht indien er geen 'Bedrijfsnaam' is ingevuld             |  |  |  |  |  |
| FirstName          | Vul de voornaam van de ontvanger in (optioneel)                                       |  |  |  |  |  |
| Countrycode*       | Vul het land in conform de twee letterige ISO landcode.                               |  |  |  |  |  |
|                    | Ga voor een complete lijst met actuele ISO- landcodes naar www.iso.org                |  |  |  |  |  |
| Street*            | Vul de straatnaam van het ontvangstadres in                                           |  |  |  |  |  |
| HouseNo            | Vul het huisnummer van het ontvangstadres in                                          |  |  |  |  |  |
| HouseNoSuffix      | Vul de huisnummertoevoeging van het ontvangstadres in (optioneel)                     |  |  |  |  |  |
| Postcode*          | Vul de postcode van het ontvangstadres in zonder spaties                              |  |  |  |  |  |
| City*              | Vul de plaatsnaam (stad) van het ontvangstadres in (maximaal 255 karakters)           |  |  |  |  |  |
| Email              | Vul het e-mailadres van de ontvanger in. Vul je het e-mailadres in en hebt je         |  |  |  |  |  |
|                    | e-mailnotificaties geactiveerd in de module notificaties, dan ontvangt deze           |  |  |  |  |  |
|                    | ontvanger notificaties over de verzendstatus van zijn zending. Deze optie is alleen   |  |  |  |  |  |
|                    | te gebruiken voor binnenlandse zendingen. Raadpleeg voor meer informatie de           |  |  |  |  |  |
|                    | gebruikershandleiding Notificaties                                                    |  |  |  |  |  |
| MobileNumber       | Vul het mobiele telefoonnummer van de ontvanger in conform                            |  |  |  |  |  |
|                    | een van de volgende formaten:                                                         |  |  |  |  |  |
|                    | <ul> <li>'+ Landnummer', gevolgd door de overige cijfers</li> </ul>                   |  |  |  |  |  |
|                    | • '00 landnummer' gevolgd door de overige cijfers                                     |  |  |  |  |  |
|                    | Geadviseerd, dit kan de bezorging van uw Buitenlandse zendingen bespoedigen           |  |  |  |  |  |
| ProductCode*       | Vul de viercijferige productcode in                                                   |  |  |  |  |  |
| Delivery to PostNL | Aanbieddatum, vul je hier niks in wordt automatisch de eerstvolgende werkdag          |  |  |  |  |  |
|                    | aangehouden. Notatie: dd-mm-jjjj of jjjj-mm-dd                                        |  |  |  |  |  |
| Barcode            | Vul dit veld alleen in wanneer je zelf een barcodelabel maakt en niet uit Mijn PostNL |  |  |  |  |  |
|                    | wilt ontvangen. Vul alleen de volgnummers van de barcode (niet 3S en klantcode).      |  |  |  |  |  |
|                    | Begint je volgnummer met een 0? Let op dat deze dan zichtbaar is in het veld          |  |  |  |  |  |
|                    | (via celeigenschappen, selecteer keuze tekst). Dit kan alleen voor zendingen binnen   |  |  |  |  |  |
|                    | Nederland. 2S-formaat en 3S-formaat : min 9 en max 11 cijfers                         |  |  |  |  |  |
| CODAmount          | Vul indien van toepassing het gewenste remboursbedrag in.                             |  |  |  |  |  |
|                    | Centen moeten in twee decimalen achter een punt of komma worden ingevuld              |  |  |  |  |  |
| CODReference       | Vul indien van toepassing een rembourskenmerk in van maximaal 35 karakters            |  |  |  |  |  |
| InsuredValue       | Vul indien van toepassing de gewenste verzekerde waarde in Euro's in                  |  |  |  |  |  |
| ProductOptions     | Vul indien van toepassing op het product de 'ProductOptions' in.                      |  |  |  |  |  |
|                    | Gebruik een koppelteken - als scheidingsteken.                                        |  |  |  |  |  |
|                    | Een aantal voorbeelden van producten waarbij dit van toepassing is:                   |  |  |  |  |  |
|                    | • 1430 Brief verzekerservice NL 004/002                                               |  |  |  |  |  |
|                    | 1440 Pakket verzekerservice NL 004/002                                                |  |  |  |  |  |
|                    | • 1430 Brief met legitimatie NL 002/007                                               |  |  |  |  |  |

- 3085 Avondbezorging NL 118/006
- 4907 Pakket EU 2C T&T 005/025-101/012
- 4907 Pakket EU 2C T&T Verzekerd 004/015-101/012
- 4907 Pakket EU 2C T&T Verzekerd Plus 004/016-101/012

## De template buiten de EU bevat extra kolommen, dit betreft douane-informatie.

Indien u goederen buiten de EU verstuurd dient dit ingevuld te worden.

| Category*           | Vul hier de inhoud van de zending in toegestane waarde: Gift, Documents, Commercial         |
|---------------------|---------------------------------------------------------------------------------------------|
|                     | goods, Commercial sample, Returned goods. Raadpleeg de douane in het land van               |
|                     | bestemming of u deze goederen mag versturen                                                 |
| Invoiceenabled      | Indien u een factuur bijvoegt om douaneafhandeling te bespoedigen geeft u aan 'true'        |
| Invoicenumber       | Verplicht, indien u bij 'Factuur bijgesloten' heeft aangegeven 'true'.                      |
|                     | Geef hier het factuurnummer van de bijgevoegde factuur op                                   |
| Certificatieenabled | Indien u een exportcertificaat bijvoegt om douaneafhandeling te bespoedigen geeft u         |
|                     | aan 'true'                                                                                  |
| Certificatenumber   | Verplicht, indien u bij 'Certificaatnummer bijgesloten' heeft aangegeven 'true'. Geef hier  |
|                     | het certificaatnummer van de bijgevoegde certificaat op                                     |
| Licenseenabled      | Indien u een licentie bijvoegt om douaneafhandeling te bespoedigen geeft u aan 'true'       |
| Licensenumber       | Verplicht, indien u bij 'Exportlicentie bijgesloten' heeft aangegeven 'true'. Geef hier het |
|                     | licentienummer van de bijgevoegde licentie op                                               |
| Remarks             | Optioneel, geef hier bijvoorbeeld aan wanneer de inhoud van de zending aan                  |
|                     | invoerbeperkingen van het land zijn gebonden (maximaal 200 karakters)                       |
| Valutacode*         | Geef hier de valuta code aan. Toegestane waarde zijn: EUR, USD, GBP                         |
| Description1*       | Omschrijf de inhoud van de zending. Let op bij onvoldoende of onjuiste gegevens             |
|                     | kan uw zending worden vertraagd, geretourneerd of zelfs in beslag worden genomen            |
|                     | (maximaal 200 karakters)                                                                    |
| Count1*             | Aantal (zelfde) items                                                                       |
| Weight1*            | Geef het gewicht aan in grammen                                                             |
| Value1*             | Verplicht. Vul de waarde in afgerond in Euro's.                                             |
|                     | Gebruik een komma als scheidingsteken                                                       |
| Hstariff1           | Voor handelszendingen: specificeer elk artikel met de 6-cijferige HS-goederencode           |
|                     | van de WereldDouane Unie (WCO).                                                             |
|                     | Voor meer informatie: zie www.belastingdienst.nl/douane                                     |
| Countryoforigin1*   | Verplicht, vul een landcode in zoals bijvoorbeeld NL                                        |
|                     |                                                                                             |

Je kan 5 verschillende items per douaneformulier (CN22) vermelden. Dit zie je in de kolomnamen terug door de aanduiding achter de omschrijving. Bijvoorbeeld 'Desciption1" voor het eerste item. Voor het tweede item vul je de gegevens in bij 'Description2' enzovoorts.

### Sla je CSV import op

Sla de ingevulde template op in je documenten of desktop. Let op: het bestand moet als csvbestand en in UFT-8 formaat opgeslagen zijn, anders kan het bestand niet geïmporteerd worden. Heb je namen met diakrieten gebruikt? Sla het bestand voor uploaden dan nogmaals als UTF-8 op, want Excel veranderd het bestandstype dan automatisch.

Klik op 'ik heb een PostNL-template gevuld met zendingen'. Selecteer hier je 'Afzender 1' en 'Retouradres 2', dit is verplicht. De kostenplaats is optioneel in te vullen en zie je terug in je rapportages. Selecteer je ingevulde bestand 3 en ga vervolgens naar 'Importeren 3'.

|                |                                                                                                    | Importstatus bekijken                 |
|----------------|----------------------------------------------------------------------------------------------------|---------------------------------------|
|                |                                                                                                    |                                       |
|                | 1                                                                                                    |                                       |
|                | 2                                                                                                    |                                       |
| Ŧ              |                                                                                                    |                                       |
| C Kies bestand |                                                                                                    |                                       |
|                |                                                                                                    | 4                                     |
|                | Annule                                                                                                    | rren lmporteren →                     |
|                | Image: Constraint of the second of the second of the se | I I I I I I I I I I I I I I I I I I I |

### Let op:

De voormelding van een zending is 7 dagen geldig, daarna is de verzendlabel onbruikbaar. Wanneer het bestand meer dan 7 dagen van te voren wordt geüpload dien je gebruik te maken van de kolom aanbieddatum. De voormelding gaat dan automatisch in op de dag die je hier aangeeft.

Multi collo verwerkt

Zendingen gevalideerd

Zendingen aangemaakt

Multi collo verwerkt Row 1: Ongeldige
 Bancodes gegenereerd country code
 Adrosson gevolideord Row 4: Ongoldige

productcode

#### **Controleer de importstatus**

Het bestand wordt nu ingelezen in Mijn PostNL. Controleer vervolgens of alle zendingen ook succesvol zijn geïmporteerd, dit kan je doen door op 'Importstatus bekijken' 🚺 te klikken.

|                                                                                                    | Importstatus beki                                                                                                    |
|----------------------------------------------------------------------------------------------------|----------------------------------------------------------------------------------------------------|
| Een PostNL-template importeren                                                                                             |                                                                                                    |
| <ul> <li>Het bestand is ingelezen. De succesvol<br/>Verzonden zendingen. Bekijk de importstatut</li> </ul>                 | geïmporteerde zendingen worden na een korte verwerkingstijd opgeladen in Voorbereide zendingen of<br>Is voor een statusoverzicht van uw importacties. |
| Afzender                                                                                                    | PostNL - XUXG - 9915011                                                                                                    |
| Retouradres                                                                                                    |                                                                                                    |
| Kostenplaats                                                                                                    |                                                                                                    |
| Bestand importeren                                                                                                    | 🖺 Kies bestand 0                                                                                                    |
|                                                                                                    |                                                                                                    |
|                                                                                                    | Annuleren Importeren                                                                                                    |
|                                                                                                    |                                                                                                    |
| portstatus                                                                                                    | *                                                                                                    |
| the Barbar manufacture and the status of some some states and some states and                                              | ies, Klik op 'Opnieuw laden' om                                                                                                    |
| onder vindt u de status van uw laatste importacti<br>verzicht te verversen.                                                |                                                                                                    |
| onder vindt u de status van uw laatste importacti<br>verzicht le verversen.<br>vde Vandaag 💌                               | Opnieuw laden 🛇 🔍                                                                                                    |
| ulker                                                                                                    | Opnieuw Isden 💭 🛼                                                                                                    |
| onder vindt u de status van uw laatste importacti<br>verzicht te verversen.<br>vde Vandaag V<br>ulker V<br>ortdatum Status | Opnieuw laden 💭 😞                                                                                                    |

In dit scherm staan hoeveel zendingen niet succesvol zijn geïmporteerd en in welke rij van het bestand een fout zit. Pas deze rijen aan en importeer deze zendingen alsnog. Het controleren van de juiste adresgegevens gebeurt bij de volgende stap (labels printen).

Sluiten

#### Labels printen

Ga na het importeren van je bestand naar 'Voorbereide zendingen' en druk hier je verzendlabels af. Dit kun je gemakkelijk doen door bijvoorbeeld in de 'Periode' 1 te kiezen voor vandaag (dan blijft de volgorde van het CSV file gehandhaafd en word deze in omgekeerde volgorde getoond) en de gewenste zendingen aan te vinken en vervolgens op 'Printen' te drukken 2

Staat er een foutmelding bij bijzonderheden 3? Dan kan je deze zending niet printen. Klik op de zending, bekijk de foutmelding en voer de zending opnieuw in.

| Klantnumme               | er Alle I  | klantnummers                                               | Periode                  | Vandaag                 |                   | van | 1             | tot              | <b></b>        |
|--------------------------|------------|------------------------------------------------------------|--------------------------|-------------------------|-------------------|-----|---------------|------------------|----------------|
| Referentie               | Uwn        | eferentie                                                  | Postcode                 | 1234AB                  |                   |     |               |                  |                |
| Barcode                  | 3SAE       | 3C123456789                                                | Land                     | Selecteer een la        | nd 💌              |     | Alleen de nog | niet geprinte z  | endingen tonen |
| Mijn zoek-<br>opdrachten | + Uitç     | gebreid zoeken                                             |                          |                         |                   |     | Zo            | eken Q<br>Zoekoj | C Resetten     |
| ending(en) g             | evonden    |                                                            |                          |                         |                   |     | Pdf bek       | ijken 🖄          | Exporteren 🛓   |
| lantnummer               | Referentie | Adres                                                      | Prod                     | uct                     | Barcode           | Bij | vonderheden 👻 | Aanbieddatu      | m              |
| 915811                   |            | PostNL,<br>Prinses Beatrixlaan 23,<br>2595AK, 'S-GRAVENHAO | Aang<br>3E               | etekende Bnet           | 33XUXG0066<br>768 | 869 |               | Vandaag          | P              |
| 915811                   |            | PostNL,<br>Prinses Beatrixlaan 23,<br>2595AK, 'S-GRAVENHAO | Aang<br>3E <sup>tp</sup> | etekende Brieven p      | 3SXUXG008<br>302  | 591 |               | Vandaag          | 2              |
| 915811                   |            | PostNL,<br>Prinses Beatrixlaan 24,<br>2595AK, Den Haag     | Aang                     | etekende Brief          | 3SXUXG007<br>568  | 353 | 3             | Vandaag          |                |
| 915811                   |            | PostNL,<br>Prinses Beatrixlaan 23,<br>2595AK, 'S-GRAVENHAO | Aang<br>10 kg            | etekend Pakket (0<br>g) | 3SXUXG0069<br>194 | 926 |               | Vandaag          | P              |
| 045814                   |            | PostNL,<br>Prinses Beatrixlaan 23,                         | Aang                     | etekende Brief          | 3SXUXG006-        | 126 |               | Vandaag          | C              |

### Let op:

Je kan een beperkt aantal barcodes in 1 keer afdrukken. Maximaal 100 barcodes binnen Nederland, maximaal 50 voor binnen de EU en maximaal 10 voor buiten de EU. Wil je meer zendingen afdrukken? Doe dit dan in meerdere keren. Om de print volgorde van het importbestand aan te houden kan je het veld 'Your Reference' gebruiken om een zending een volgnummer te geven. In het scherm 'voorbereide zendingen' sorteer je op de kolom 'Referentie' en selecteer je de eerste 100 zendingen. Dit kan makkelijk door eerst onderaan de pagina op 100 regels te selecteren en daarna in 1 keer alle zendingen op de pagina te selecteren. Kies bij afdrukopties voor de printvolgorde 'Referentie'. Je kunt de labels individueel afdrukken of met 4 tegelijk op A4 printen 👥.

## **Tips**

Je kunt zelf de printvolgorde bepalen 2. Selecteer 'Periode' om de volgorde van de CSV file aan te houden.

Voor aangetekende brieven binnen Nederland is ook een klein barcodelabel uit te printen. Wil je deze gebruiken? Selecteer dan alleen de aangetekende brieven binnen Nederland om uit te printen en selecteer de optie 'Klein label (101x54mm)' in het scherm 'Labels printen'.

| Printvolgorde       | Periode 2<br>Naam<br>Postcode |  |
|---------------------|-------------------------------|--|
| Kies je label       | Uw referentie<br>Periode      |  |
| Klein label (101x)  | 54mm)                         |  |
| A6-label            |                               |  |
| Ο Λ4-label          |                               |  |
| Printinstellingen b | ewaren                        |  |

Druk de verzendlabels af en plak ze op je zending.

## Let op:

- Vouw het label niet om de rand van je zending heen
- Plak het label aan de voorkant, evenwijdig aan de onderkant van je poststuk
- Het ontwerp van je label is afhankelijk van het land van bestemming (inclusief eventueel douaneformulier)

## Stap 2. Verpak je zendingen

## Aangetekend binnenland en buitenland

Stop je aangetekende zendingen in de rode sealbag 'Aangetekend' T990530 of in een binnenlandse postzak met de rode tiewrap 'Aangetekend' T990526. Aangetekende binnenlandse en buitenlandse zendingen (EU of buiten de EU) mogen gewoon bij elkaar.

## Tip

Noteer de barcode van de rode sealbag en/of tiewrap voor jezelf. Dat kan handig zijn bij vragen over de status van je zending.

## (Bus)pakje buitenland

Stop je (bus)pakje buitenland zendingen met of zonder track&trace in een binnenlandse postzak en bevestig daaraan het zaklabel P4829 of in een rolcontainer met de rolcontainer kaart P4830. Zendingen voor Europa en Wereld mogen gewoon bij elkaar.

- Maximaal gewicht per postzak 20 kg.
- Maximaal gewicht per volle rolcontainer 325 kg (390 kg inclusief rolcontainer).

# Stap 3. Geef je zendingen af

Geef je zendingen af aan:

- je haalchauffeur
- de medewerker van je Postkantoor, Business Point of Businessbalie\*

\* Op postnl.nl/locatiewijzer vind je jouw dichtstbijzijnde afleverpunt.

# Stap 4. Volg je zending

Kijken waar je zending is? Ga naar de Track&Trace module in Mijn PostNL. Daar zie je de status van je aangeboden zendingen in één handig overzicht. Je kan op verschillende manieren in je zendingen zoeken (). Klik op een zending voor meer details, zoals de scangegevens en voor binnenlandse zendingen de handtekening voor ontvangst. De Track&Trace-gegevens zijn meteen ook je digitale verzendbewijs.

Bekijk de 'handleiding Track&Trace' voor meer informatie.

| Zendingen zoe | ken                 |            |                    |                          |              |               | Hulp nodig       | ?   |
|---------------|---------------------|------------|--------------------|--------------------------|--------------|---------------|------------------|-----|
| endingen      | zoeken              |            |                    |                          |              |               |                  |     |
| Klantnummer   | Alle klantnummers   | Periode    | Laatste maand      | ~                        | van 22-01-20 | )19 🗂 tot :   | 22-02-2019       | 1   |
| Barcode(s)    | 3SABC123456789      | Postcode   | 1234AB             |                          |              |               |                  |     |
|               |                     | Referentie | Referentie         |                          |              |               |                  |     |
|               |                     | Land       | Selecteer een land | ×                        |              | 1             |                  |     |
| Mijn zoek-    |                     |            |                    |                          |              | Zoeken Q      | C Resetten       |     |
| opdrachten    | + Uitgebreid zoeken |            |                    |                          |              | Zoel          | kopdracht opslaa | n   |
|               |                     |            |                    |                          | 5            | df bekijken 🖄 | Exporterer       | 1.2 |
| arcode        | Adr                 | es         | Verzonden          | <ul> <li>Verz</li> </ul> | endstatus    |               |                  |     |

# Tip

Meld je ook aan voor de gratis dagelijkse statusrapportage. Je krijgt dan automatisch elke dag een excel bestand met daarin een overzicht van al jouw zendingen, de Track&Trace status en managementinformatie over de afgelopen 4 weken. Handig om te weten of al jouw zendingen veilig zijn aangekomen. Vraag deze aan bij jouw PostNL contactpersoon.

## Hulpmiddelen bestellen?

Ga naar de shop.postnl.nl en bestel gratis je hulpmiddelen voor het aanbieden van je zendingen.

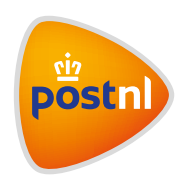